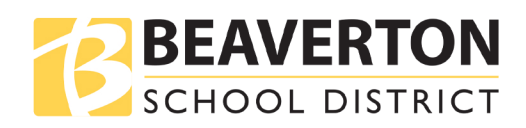

## **Export Data From Google Apps**

## Follow these instructions to export and download your files from your district Google Apps account.

| Step 1 | Open the Google Chrome Browser.<br>Sign in with your district email address.<br>Go to takeout.google.com                                                                                                    | Gmail Images III Sign In<br>Google                                                                                                    |
|--------|----------------------------------------------------------------------------------------------------|----------------------------------------------------------------------------------------------------|
| Step 2 | Select the data you want to export.<br><i>IMPORTANT: Only the documents that you created or copied will be</i><br><i>exported.</i> (You cannot export anything that has been shared with you.)<br><i>To keep a copy of items shared with you:</i> Open the shared document,<br>select File > Make a Copy.<br>The copy you make can be included in your export.<br><i>Note:</i> the more data you select to export, the longer it will take to create the<br>exported zipped file. | Coogle Takeout      Court your data. Export a copy of content in your Google Account to back it up     our use it with a service outside of Google.      Destruct a tree service      Select data to include      Product      Destruct a      Mond device Configuration Service      Mond device Configuration Service      Mond dev |
| Step 3 | Select the delivery method.<br><b>Option 1: Send download link via email</b><br>For students: Your @bsd48.org account.<br>For staff: Your district account.<br>Use link in email to download the file. Open file to see saved data.<br><b>Addional Options: Add to Dropbox, OneDrive or Box</b><br>Select one of these options of you want the file(s) to go to your personal<br>storeage account.                                                                                | Coogle Takeout Your account, your data. Export a copy of content in your Google Account to back it up or use it with a service outside of Google.  CELETE A NEW EXPORT  CELETE A NEW EXPORT  CELE |
| Step 4 | Select the frequency, file type, and size.<br>Frequency: Set to export once(1 export)<br>File Type: Set to .zip<br>Size: If your download is more than 2 GB of data, Google<br>will create multiple download files.                                                                                                    | Add to Box         Terport         C Export every 2 months for 1 year         6 exports         6 exports         File type 6 alao                                                                                                    |